## Installation Instructions for: EMS P/N 30-1800 1993-1995 Mazda RX-7

#### WARNING:

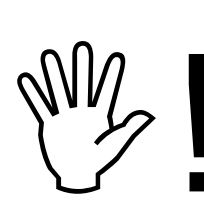

This installation is not for the tuning novice nor the PC illiterate! Use this system with <u>EXTREME</u> caution! The AEM EMS System allows for total flexibility in engine tuning. Misuse of this product can destroy your engine! If you are not well versed in engine dynamics and the tuning of management systems or are not PC literate, please do not attempt the installation. Refer the installation to a AEM trained tuning shop or call 800-423-0046 for technical assistance. You should also visit the AEM EMS Tech Forum at http://www.aempower.com

NOTE: AEM holds no responsibility for any engine damage that results from the misuse of this product!

# This product is legal in California for racing vehicles only and should never be used on public highways.

ADVANCED ENGINE MANAGEMENT INC. 2205 126<sup>th</sup> Street Unit A Hawthorne, CA. 90250 Phone: (310) 484-2322 Fax: (310) 484-0152 Http://www.aempower.com Instruction Part Number: 10-1800 © 2003 Advanced Engine Management, Inc. Congratulations! You have just purchased the finest Engine Management system for your car at any price!

The AEM Engine Management System (EMS) is the result of extensive development on a wide variety of cars. Each system is engineered for the particular application. The AEM EMS differs from all others in several ways. The EMS is an all new stand alone system, which completely replaces the factory ECU and features unique Plug and Play Technology, which means that each system is configured especially for your make and model of car. There is no need to modify your factory wiring harness and in most cases your car may be returned to stock in a matter of minutes. The AEMPro software is configured to work with the factory sensors and equipment, so that there is no need for expensive or hard to find sensors, making replacement and repairs as simple as with an unmodified car. For stock and some slightly modified cars, the AEMPro software will be preprogrammed with a set of base parameters, providing a starting point for individual tuning. For more heavily modified cars, the EMS has many spare inputs and outputs allowing the elimination of separate rev-limiters, boost controllers, nitrous controllers, and fuel computers. The EMS includes a configurable onboard data logger capable of recording 512kb of information. Every EMS comes with all functions installed and activated, and there are no expensive options or upgrades to be performed.

The installation of the AEM ECU on the 1993-1995 Mazda RX-7 uses the stock sensors and actuators. The base map is automatically installed in the calibrations directory in the AEMPro directory on your computer. It is named 1800.V1.00.CAL.

Full details of the test vehicle used to generate this map can be found in the files notes section. However, while the base map is a good starting point and may save you considerable time and money, it will not replace the need to tune your specific application. It is not intended to be driven aggressively. Ignoring this can and will damage your engine.

Please visit the AEM EMS Tech Forum at http://www.aempower.com and register. We always post the most current strategy release, PC Software and base calibrations online. On the forum, you will find many helpful hints/tips to make your EMS perform it's best.

Read and understand these instructions <u>BEFORE</u> attempting to install this product.

- **1)** Removing the Stock Engine Control Unit
  - a) Access the stock Engine Control Unit (ECU). The location of the ECU on the RX-7 is in the passenger fenderwell.
  - b) Carefully disconnect the wiring harness from the ECU. Avoid excessive stress or pulling on the wires, as this may damage the wiring harness. Some factory ECU's use a bolt to retain the factory connectors, and it must be removed before the harness can be disconnected. There may be more than one connector, and they must all be removed without damage to work properly with the AEM ECU. Do not cut any of the wires in the factory wiring harness to remove them.
  - c) Remove the fasteners securing the ECU to the car body, and set it aside. Do not destroy or discard the factory ECU, as it can be reinstalled easily for street use and troubleshooting.
- 2) Install the AEM Engine Management System.

- a) Plug the factory wiring harness into the AEM ECU, and position it so that the wires are not pulled tight or stressed. Secure it with the provided Velcro fasteners.
- b) Plug the comms cable into the EMS and into your PC.
- c) Turn your ignition on but do not attempt to start the engine.
- d) Upload the base calibration file (.cal) that most closely matches your vehicle's configuration. (These files can be found in the AEMPro/Base Calibrations/Mazda folder on your computer's hard drive)
- e) Set the throttle range: Select the *Configure* drop down menu, then *ECU Setup* | *Set Throttle Range* and then follow the direction given on the screen.
- f) Verify the ignition timing by selecting the *Configure* drop down menu, then *ECU* Setup | Set Ignition. Use a timing light and compare the physical timing numbers to the Parameter *Ignition Timing* displayed. Use the *Advance/Retard* buttons to make the timing number match.
- 3) You are now ready to begin tuning your vehicle.
  - a) Note: This calibration needs to be properly tuned and is not recommended for street use. <u>NEVER TUNE YOUR VEHICLE WHILE DRIVING.</u>

### Application Notes for EMS P/N 30-1800 1993-1995 Mazda RX-7

| Make:                  | Mazda              | Supplied Connectors:    | Spare pins                      |  |
|------------------------|--------------------|-------------------------|---------------------------------|--|
| Model:                 | RX-7               | Spare Injector Drivers: | Inj #10, Pin A11                |  |
| Years Covered:         | 1993 – 1995        | Spare Injector Drivers: |                                 |  |
| Engine Displacement:   | 1.3L               | Spare Injector Drivers: |                                 |  |
| Engine Configuration:  | 2 Rotor            | Spare Injector Drivers: |                                 |  |
| Firing Order:          | 1 (t)-2(t)         | Spare Injector Drivers: |                                 |  |
| N/A, S/C or T/C:       | T/C                | Spare Injector Drivers: |                                 |  |
| Load Sensor Type:      | MAP                | Spare Coil Drivers:     |                                 |  |
| Map Min:               | 1.09V @ -11.7 PSI  | Spare Coil Drivers:     |                                 |  |
| Map Max:               | 4.98V @ 18 PSI     | Spare Coil Drivers:     |                                 |  |
| # Coils:               | ** 3               | Spare Coil Drivers:     |                                 |  |
| Ignition driver type:  | 0-5V Logic         | Boost Solenoid:         | PW #2, Pin 4U                   |  |
| How to hook up a CDI:  | Wire after igniter | EGT #1 Location:        | Pin 3J                          |  |
| # Injectors:           | 4 (Inj 1-4)        | EGT #2 Location:        | Pin 3G                          |  |
| Injector Flow Rate:    | 550/850 cc/min     | EGT #3 Location:        |                                 |  |
| Injector Resistance:   | 10-15 Ω            | EGT #4 Location:        | Pin 2I                          |  |
| Injection Mode:        | Sequential         | Spare 0-5V Channels:    | Pr Press, Pin 2F                |  |
| Knock Sensors used:    | 1                  | Spare 0-5V Channels:    |                                 |  |
| Lambda Sensors used:   | 1                  | Spare 0-5V Channels:    |                                 |  |
| Idle Motor Type:       | PW                 | Spare Low Side Driver:  |                                 |  |
| Main Relay Control:    | No                 | Spare Low Side Driver:  |                                 |  |
| Crank Pickup Type:     | Mag                | Spare Low Side Driver:  |                                 |  |
| Crank Teeth/Cycle:     | 12                 | Spare Low Side Driver:  |                                 |  |
| Cam Pickup Type:       | Mag                | Check Engine Light:     | Low Side #10, Pin 1D            |  |
| Ref Teeth/Cycle:       | 1                  | Spare Switch Input:     |                                 |  |
| Transmissions Offered: | M/T, A/T           | Spare Switch Input:     | Switch #3, Pin 1I               |  |
| Trans Supported:       | M/T Only           | A/C Switch Input:       | A/C Switch Input: Switch #6, 1E |  |
| Drive Options:         | RWD                | Clutch Switch Input:    | Switch #4, Pin 1Q               |  |

Notes:

#### INSTALLATION NOTES: 30-1800

As you are probably aware, the 93+ RX7's have an electronically controlled oil metering pump that injects oil into the Rotor Housing directly proportional to the amount of fuel coming in to the engine. The mix ratio is controlled in software against the duty cycle of the STOCK injectors. It is IMPERATIVE that when changing injector sizes to reconfigure the mix. The factory oil metering pump will only flow so much oil at 100% duty, so adding oil directly to the gasoline may be necessary. To calculate the change necessary to the Oil Metering pump Step#2 target table, use the following formula

Take the percentage of total fuel increase (not just secondary fuel but total fuel), highlight the entire Step#2 target table, right click over the highlighted table, select percentage change. For setting the proper percentage change, remember you want a percentage of what you already have, so 100 is no change, 150 would give a 50% increase, 80 would decrease the table by 20% etc. NOTE: When you are at 100% in the table, note at what duty this occurs. If you reach that % duty in your fuel map, at that point you will need to begin adding pre-mix to your gas tank. Your desired mix ratio will be 100 to 1 and there are several ways to approach this. AEM recommends that you pre-mix the fuel in your tank at a ratio of 200 to 1, and then decrease your Oil metering pump Step#2 table by 50% of the Original numbers supplied with the base map from AEM. So again, you would go into the Step#2 table and highlight the entire table, right click, select percentage change, enter 50, hit ok, and you are done.

## Connection Diagram for EMS P/N 30-1800 1993-1995 Mazda RX-7

| PnP       | Means the Plug and Play system comes with this configured for proper operation of this device. Is still available for reassignment by the end user. |
|-----------|----------------------------------------------------------------------------------------------------|
| Avail     | Means the function is not currently allocated and is available for use                                                                              |
| Dedicated | Means the location is fixed and cant be changed                                                                                                    |

| Pin # | 93-95 RX7                                | AEM PEMS P/N 35-1800 | I/O    | RX7 Notes                    |
|-------|------------------------------------------|----------------------|--------|------------------------------|
| 4A    | CHASSIS GROUND                           | rtn                  | Output | Dedicated                    |
| 4B    | CHASSIS GROUND                           | rtn                  | Output | Dedicated                    |
| 4C    | CHASSIS GROUND                           | rtn                  | Output | Dedicated                    |
| 4D    | SENSOR GROUND                            | agnd                 | Output | Dedicated                    |
| 4E    | CYLINDER REF PULSE                       | crank                | Input  | Dedicated                    |
| 4F    | SOL SPLIT AIR BYPASS                     | LS2                  | Output | PNP for split air bypass     |
| 4G    | TDC REF TRIGGER                          | cam                  | Ι      | Dedicated                    |
| 4H    | TIMING SENSOR GROUND                     | tgnd                 | Output | Dedicated                    |
| 41    | OIL METERING PUMP                        | idle5                | Output | Dedicated                    |
| 4J    | OIL METERING PUMP                        | idle7                | Output | Dedicated                    |
| 4K    | OIL METERING PUMP                        | idle6                | Output | Dedicated                    |
| 4L    | OIL METERING PUMP                        | idle8                | Output | Dedicated                    |
| 4M    | SOL PRESS CONTR                          | inj5                 | Output | PNP for solenoid press contr |
| 4N    | SOL SWITCH VALVE                         | inj6                 | Output | PNP for switch valve         |
| 40    | SOL EGR                                  | inj7                 | Output | PNP for EGR                  |
| 4P    | AWS SOL                                  | inj8                 | Output | PNP for AWS solenoid         |
| 4Q    | IDLE SPEED CONTROL VALVE                 | pw1i                 | Output | Dedicated                    |
| 4R    | Turbo Main Exhaust control               | LS1                  | Output | PNP for TT Exhaust control   |
| 4S    | SOL VALVE CHARGE RELIEF                  | LS5                  | Output | PNP for charge relief        |
| 4T    | Charge Control (Intake valve for turbo)  | HS3                  | Output | PNP for Intake control       |
| 4U    | BOOST CONTROL SOL                        | pw 2                 | Output | PNP for Boost control        |
| 4V    | Turbo Pre control (pre-spools 2nd turbo) | LS3                  | Output | PNP for turbo pre-control    |
| 4W    | FRONT PRIMARY INJ                        | inj1                 | Output | Dedicated                    |
| 4X    | FRONT SECONDARY INJ                      | inj3                 | Output | Dedicated                    |
| 4Y    | REAR PRIMARY INJ                         | inj2                 | Output | Dedicated                    |
| 4Z    | REAR SECONDARY INJ                       | inj4                 | Output | Dedicated                    |
|       |                                          |                      |        |                              |
| 3A    | OIL METERING PUMP position sensor        | maf                  | Input  | Dedicated                    |
| 3B    | E/L UNIT                                 | EGT 3-               | N/U    |                              |
| 3C    | O2 INPUT                                 | Lambda1              | Input  | Dedicated                    |
| 3D    | COOLING FAN RELAY                        | LS8                  | Output | Dedicated                    |
| 3E    | COOLANT TEMP SENSOR                      | coolant              | Input  | Dedicated                    |
| 3F    | TPS INPUT                                | tps                  | Input  | Dedicated                    |
| 3G    | TPS WIDE OPEN INPUT                      | EGT 2                | Output | Available input (0-5v)       |
| 3H    | PURGE CONTROL                            | LS4                  | Output | PNP for purge control        |
| 31    | TPS 5V REF                               | v50                  | Output | Dedicated                    |
| 3J    | EGR (Input)                              | EGT 1                | Input  | Available input (0-5v)       |
| 3K    | RELIEF 2 SOL.                            | HS2                  | Output | PNP for relief sol 2         |
| 3L    | AIR TEMP SENS.                           | AIR TEMP             | Input  | Dedicated                    |
| 3M    | KNOCK SENSOR                             | knock1               | Input  | Dedicated                    |

| 3N | SOL VALVE PORT AIR             | inj9          | Output | PNP for port air                 |
|----|--------------------------------|---------------|--------|----------------------------------|
| 30 | SOL VALVE DOUBLE THROTTLE      | LS9           | Output | PNP for D throttle cont          |
| 3P | SOL VALVE REL 1                | inj10         | Output | PNP for relief sol 1             |
|    |                                |               |        |                                  |
| 2A | N / U                          | Spare Speed   | Input  | Available Switch input           |
| 2B | Tachometer output              | LS7           | Output | Dedicated                        |
| 2C | AUTO ECU                       | idle1         | Output | N/A                              |
| 2D | AUTO ECU                       | BARO          | Output | N/A                              |
| 2E | AUTO ECU                       | idle2         | Output | Avail, Switched 12v, 1.5A max    |
| 2F | N / U                          | PR Press      | Input  | Available input (0-5v)           |
| 2G | AUTO ECU                       | idle3         | Output | N/A                              |
| 2H | N / U                          | HS4           | Output | Available +12v switched          |
| 21 | HEAT HAZARD                    | EGT 4         | Input  | Available input (0-5v)           |
| 2J | AIR PUMP RELAY                 | LS12          | Output | PNP for air pump                 |
| 2K | 1-2 SWITCH                     | Gear          | Input  | PNP gear position                |
| 2L | 1-2 SEC POS SWITCH             | Gear          | Input  | PNP gear position                |
|    |                                |               |        |                                  |
| 1A | ROOM FUSE (JOINT BOX)          | perm          | Input  | Dedicated                        |
| 1B | switched 12v                   | 12vs          | Input  | Dedicated                        |
| 1C | 12v+ cranking input            | Coil 5        | Output | Dedicated                        |
| 1D | Check engine light             | LS10          | Output | PNP check engine light           |
| 1E | A/C input                      | Switch #6     | Input  | PNP A/C compressor relay         |
| 1F | DATA LINK / EL LOAD UNIT       | Knock2        | Input  | Available 2nd knock sensor input |
| 1G | IGNITOR BROWN TRAILING FRONT   | Coil 2        | Output | Dedicated                        |
| 1H | IGNITOR LT GRN LEADING COILS   | Coil 1        | Output | Dedicated                        |
| 11 | DATA LINK CON                  | Switch #3     | Input  | Available Switch input           |
| 1J | IGNITOR BRO/ BLK TRAILING REAR | Coil 3        | Output | Dedicated                        |
| 1K | FUEL PUMP                      | fm            | Output | Dedicated                        |
| 1L | A/C RELAY                      | LS6           | Input  | Dedicated                        |
| 1M | SPEED SENSOR                   | Vehicle Speed | Input  | Dedicated                        |
| 1N | P/S PRESS IN                   | Swich #5      | Input  | Available Switch input           |
| 10 | PRESSURE SENSOR                | Мар           | Input  | Dedicated                        |
| 1P | N / U                          | Switch #2     | Input  | Available Switch input           |
| 1Q | CLUTCH SWITCH IN               | Switch #4     | Input  | PNP clutch switch input          |
| 1R | NEUTRAL SWITCH IN              | gear          | Input  | PNP Neutral input                |
| 1S | STOP LIGHT SWITCH              | Switch #1     | Input  | PNP brake input                  |
| 1T | Fuel pump ecu                  | LS11          | Output | PNP fuel pump control            |
| 1U | FUEL TEMP SENSOR               | FTEMP         | Input  | Available input (0-5volt)        |
| 1V | N / U                          | Coil 4        | Output | Available switch gnd, 1.5amp max |

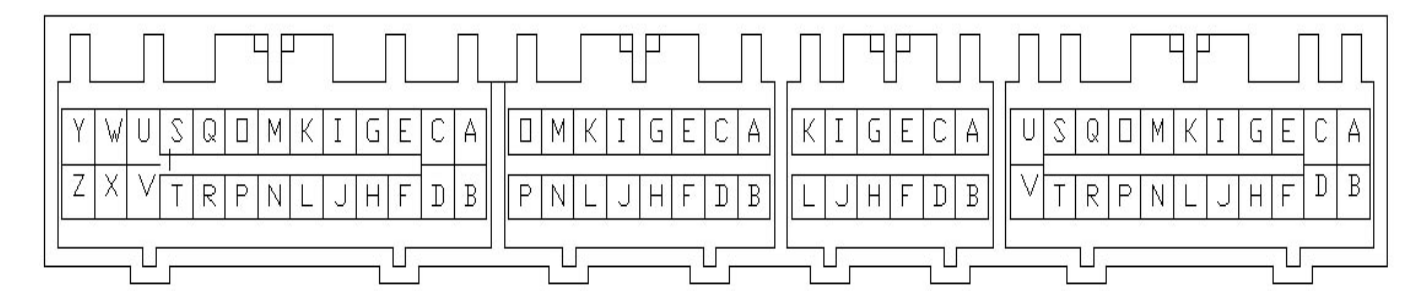

### **AEM Electronics Warranty**

Advanced Engine Management Inc. warrants to the consumer that all AEM Electronics products will be free from defects in material and workmanship for a period of twelve months from date of the original purchase. Products that fail within this 12-month warranty period will be repaired or replaced when determined by AEM that the product failed due to defects in material or workmanship. This warranty is limited to the repair or replacement of the AEM part. In no event shall this warranty exceed the original purchase price of the AEM part nor shall AEM be responsible for special, incidental or consequential damages or cost incurred due to the failure of this product. Warranty claims to AEM must be transportation prepaid and accompanied with dated proof of purchase. This warranty applies only to the original purchaser of product and is nontransferable. All implied warranties shall be limited in duration to the said 12-month warranty period. Improper use or installation, accident, abuse, unauthorized repairs or alterations voids this warranty. AEM disclaims any liability for consequential damages due to breach of any written or implied warranty on all products manufactured by AEM. Warranty returns will only be accepted by AEM when accompanied by a valid Return Merchandise Authorization (RMA) number. Product must be received by AEM within 30 days of the date the RMA is issued.

Please note that before AEM can issue an RMA for any electronic product, it is first necessary for the installer or end user to contact the tech line at 1-800-423-0046 to discuss the problem. Most issues can be resolved over the phone. Under no circumstances should a system be returned or a RMA requested before the above process transpires.

AEM will not be responsible for electronic products that are installed incorrectly, installed in a non approved application, misused, or tampered with.

Any AEM electronics product can be returned for repair if it is out of the warranty period. There is a minimum charge of \$50.00 for inspection and diagnosis of AEM electronic parts. Parts used in the repair of AEM electronic components will be extra. AEM will provide an estimate of repairs and receive written or electronic authorization before repairs are made to the product.